## Comment changer le fond d'écran de votre iPhone

Il est plaisant de rendre votre té lé phone aussi unique que vous l'ê tes. Tandis que certaines personnes sont satisfaites avec les options par défaut de leur téléphone, la plupart aiment donner un peu de personnalité à leur téléphone. Mais par ou commencer quand on veut personnaliser son téléphone? Changer le fond d'écran pour quelque chose qui nous représente peut être un bon point de départ, et est très simple à réaliser. Si vous êtes l'heureux propriétaire d'un iPhone 3GS ou d'un iPhone 4, les choix sont illimités quant aux fonds d'écrans que vous pouvez afficher sur votre écran de téléphone. Vous pouvez choisir parmi la sélection de 30 fonds d'écrans par dé faut, ou choisir parmi votre propres photos sur votre pellicule ou votre librairie de photos. De plus, vous trouverez sur le App Store plusieurs applications gratuites qui vous offrent une multitude de wallpapers tous les plus magnifiques les uns des autres pour votre iPhone 4 ou 3GS. Installer une image de fond sur un iPhone 4 ou 3GS La procé dure est extrê mement simple et voici donc comment faire: Allez dans les Réglages et sélectionnez l'option Fond d'ecran. Un aperçu de votre écran verouillé et votre écran d'accueil apparaît. Cliquez sur ces images. Les dossiers de vos albums photos, de votre pellicule et des images par défaut s'affichent. Chossisez une image dans un de ces dossiers. L'image choisie apparaît dans une fenêtre ou vous pourrez déplacer et redimensionner l'image à votre guise. Cliquez sur dé finir lorsque vous serez satisfait. On vous demandera alors si vous voulez enregistrer l'image sur l'écran d'accueil, l'écran verrouillé ou encore les deux. Choisissez écran d'accueil et voil&agrave:. Ajouter un fond d'écran sur un iPhone 3G Malheureusement, pour les utilisateurs de iPhone 3G, vous devrez vous contenter du fond d'ecran d'accueil noir, seul l'é cran verouillé peut ê tre personnalisé. En suivant les é tapes 1 & agrave; 4, qui sont exactement les mê mes pour tous les iPhones, vous serez en mesure de modifier votre fond d'écran verouillé. Vous n'aurez simplement pas l'option de choisir de sauvegarder l'image en tant que fond d'écran d'accueil à l'étape 5. Choisissez l'option "définir" et la nouvelle image s'affichera alors sur votre écran verouilllé. La procédure pour changer ses fonds d' é cran de iPhone est donc trè s simple, le plus dur é tant de choisir l'image qui vous représente le mieux. Il ne me reste qu'une seule chose à dire : Soyez créatifs !

## About the Author

Fé lix est consultant pour un site offrant une grande sé lection des plus beaux fonds d'ecran pour votre é cran d'ordinateur.

Source: http://www.secrets-de-comment.com | Formation Marketing | NetConcept, droits de revente